# SET & RESET YOUR DEBIT CARD PIN

MOREBanking now offers the convenience of managing your Debit Card online.

feca

The new features provides the ability for you to easily and securely create or change your Debit card Personal Identification Number (PIN).

## HOW TO SET YOUR DEBIT CARD PIN

Use the Set/Request feature to <u>create a PIN to activate</u> your new debit card to perform point of sale purchases.

#### **STEPS**

- In the Main Menu select Services then select:
  - "Debit Cards" in the Mobile app
  - "Card" in the web version
- Select the or is icon next to the card number you would like to PIN. Then select

• "Set PIN" in the mobile app

• "Request PIN" in the web version

- Fill in the required fields and select "Continue" to review the information and select "Submit".
- A security code will be sent to your email.
- Enter the code in MOREBanking and select "Submit".
- A confirmation screen will appear advising your PIN has been successfully created.

### HOW TO CHANGE YOUR DEBIT CARD PIN

Use the Reset feature to change your existing Debit PIN to activate your new debit card to perform point of sale purchases.

#### **STEPS**

- In the Main Menu select Services then select:
  - "Debit Cards" in the Mobile app
  - "Card" in the MOREBanking web version
- Select the or is icon next to the card number you would like to PIN. Then select Reset PIN.
- Complete the required fields and select Continue to review the information and select Submit.
- A security code will be sent to your email.
- Enter the code in MOREBanking and select Submit.
- A confirmation screen will appear advising your PIN has been successfully created.

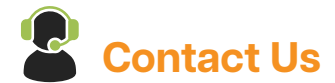

Email: info@ecabank.com

Visit us online: <u>www.ecabank.com</u> for: Debit Card Pinning Help Video MOREBanking User Guide.

**Call:** 268-480-6186; Monday - Sunday: 8:00 a.m. to 10:00 p.m. (After hours, call the number on your card)